МАОУ ДПО ЦИТ

# Информационная система «АСУ РСО. Сетевой город»

Инструкция для учителя по назначению и проверке теста в модуле РОСТ

# Оглавление

| I.  | Порядок назначения задания в модуле РОСТ | 2 |
|-----|------------------------------------------|---|
|     | Шаг 1                                    | 2 |
|     | Шаг 2                                    | 2 |
|     | Шаг 3                                    | 3 |
|     | Шаг 4                                    | 3 |
|     | Шаг 5                                    | 4 |
|     | Шаг 6                                    | 4 |
|     | Шаг 7                                    | 4 |
|     | Шаг 8                                    | 5 |
|     | Шаг 9                                    | 5 |
|     | Шаг 10                                   | 6 |
| II. | Порядок проверки теста в модуле РОСТ     | 7 |
|     | Шаг 1-6                                  | 7 |
|     | Шаг 7                                    | 7 |
|     | Шаг 8                                    | 7 |
|     | Шаг 9                                    | 8 |
|     | Шаг 10                                   | 8 |
|     | Шаг 11                                   | 9 |

## I. Порядок назначения задания в модуле РОСТ.

Назначить задания по учебному предмету учащимся класса может только учитель, преподающий данный предмет в этом классе. Для тестирования уровня функциональной грамотности (май 2020) таким учителем является учитель математики, работающий в 8 параллели.

### Последовательность шагов Учителя для назначения заданий учащимся:

Шаг 1. Войти в АСУ РСО под своим логином и паролем.

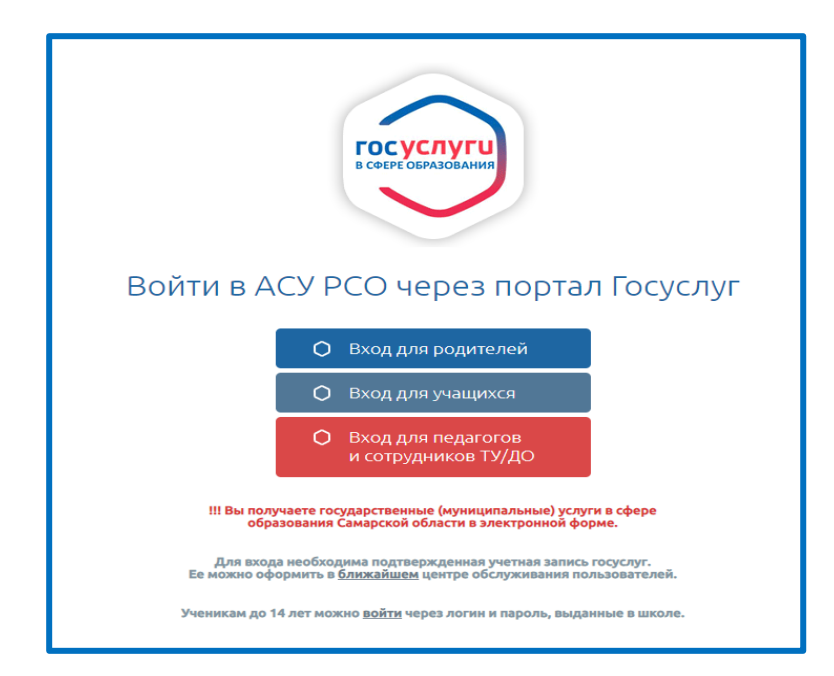

Шаг 2. Выбрать Вкладку Обучение – Учебные курсы

| равление Планирование                             | Обучение            | Расписание    | Журнал    | Отчеты     |
|---------------------------------------------------|---------------------|---------------|-----------|------------|
| Доска объявлени                                   | Группь              | і обучения    |           |            |
|                                                   | Классы<br>Предметы  |               |           |            |
|                                                   | Подгруппа           | 3             |           |            |
| Тема: Научно-популярны                            | Учебные             | 2 материалы - | версит    | ет         |
| ВНИМАНИЕ! Это отличная<br>революция", "Системы ис | Коллекция Учебные и | я ресурсов    | тет про   | водит цикл |
| Расписание лекций смот                            | Настройки           | 1             |           |            |
| 1104-N?N?.pdf                                     | Оценочны            | е шкалы       |           |            |
|                                                   |                     |               |           |            |
| Тема: Расписание заняти                           | ій IT-Медици        | ны от СамГМ   | у         |            |
| После родительского соб                           | рания, по рез       | ультатам собе | седования | и презента |

Шаг 3. В открывшемся окне выбрать «Региональная Образовательная Система Тестирования "POCT". Компания "ИРТех"», затем «Просмотр материала»

| ipae | вление                                                           | Планирование                   | Обучение                  | Расписание           | Журнал | Отчеты | Ресурсы    | Аттестация    | мсоко |
|------|------------------------------------------------------------------|--------------------------------|---------------------------|----------------------|--------|--------|------------|---------------|-------|
| D    | Учебн                                                            | ные курсы                      |                           |                      |        |        |            |               |       |
|      |                                                                  |                                |                           |                      |        |        |            |               |       |
|      |                                                                  |                                |                           |                      |        |        |            |               |       |
|      | Тема                                                             | атика                          |                           |                      |        | Ку     | /рсы       |               |       |
|      | Наполняемые учебные курсы. Компания "ИРТех                       |                                |                           |                      | Tex"   |        |            |               |       |
|      | Система тестирования Votum. Компания<br>"Современные Технологии" |                                |                           |                      |        |        |            |               |       |
|      | Регис<br>Тести                                                   | нальная Образ<br>рования "РОСТ | овательная<br>". Компания | Система<br>а "ИРТех" | •      | PC     | ОСТ для Се | тевого Города |       |
|      | A                                                                |                                |                           |                      |        |        |            |               |       |

В результате выполненных действий загрузится модуль АСУ РСО – РОСТ (Региональная Образовательная Система Тестирования)

Шаг 4. Выбрать раздел «Публикация»

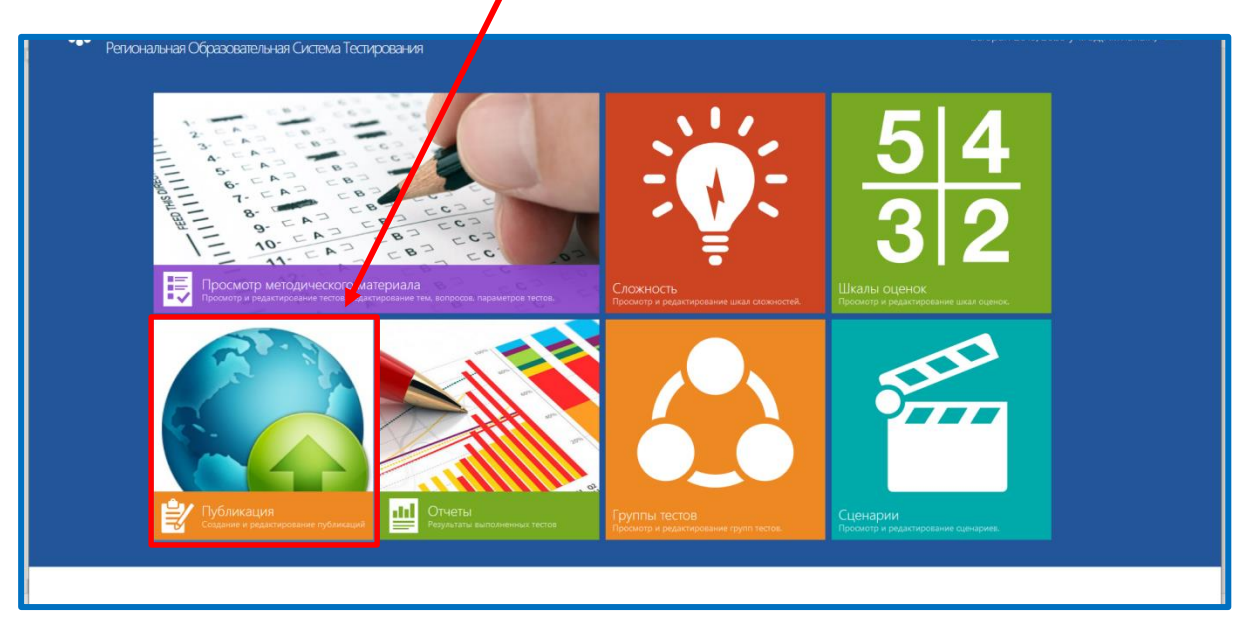

Шаг 5. На экране «*Список публикаций*» выбрать ТОЛЬКО **«Административные»**, отметив «галочкой»; снять «галочку» со школьного уровня.

| Региональная Образовател | вная Система Тестирования    |
|--------------------------|------------------------------|
|                          |                              |
| Э СПИСОК ПУОЛИКА         | ЦИИ                          |
| Ступени                  | Показать 10 🔻 записей        |
| Выберите ступень         |                              |
| Параллели                | • Наименование               |
| Выберите параллель       |                              |
| Литеры                   | Записи отсутствуют.          |
| Выберите литеру          | Записи с 0 до 0 из 0 записей |
| Предметы                 |                              |
| Выберите предмет         |                              |
| Школьный уровень         |                              |
| Алминистративные         |                              |
| Адалингративные          | -                            |
| 🗢 Показать               |                              |
|                          |                              |

Шаг 6. Нажать «Показать»

Шаг 7. Выбрать нужный вариант теста:

- двойным щелчком мыши ИЛИ
- выделить тест ив меню «Действия» выбрать команду «Изменить»

| Э Список пуб.                                                  | ликаций      |                                                                        |             | Действия              |
|----------------------------------------------------------------|--------------|------------------------------------------------------------------------|-------------|-----------------------|
| Ступени                                                        | Показать 10  | • записей                                                              |             | Фильтр:               |
| Вырерите ступень<br>Параллели                                  |              | Наименование                                                           | • Состояние |                       |
| Выберите параллель                                             |              |                                                                        |             |                       |
| Литеры                                                         | ΦΓΡ-Τα       | ольятти 12/13/14 мая                                                   |             |                       |
| высерите литеру                                                |              | Демо-версия для 8 классов_Тольятти_1 вариант (Математика/Алгебра:8(Б)) | Отложено    | -                     |
| Выберите предмет                                               | > 🏦          | Демо-версия для 8 классов_Тольятти_1 вариант (Математика/Алгебра:8(B)) | Отложено    |                       |
| <ul> <li>Школьный уровень</li> <li>Административные</li> </ul> | > 🏦          | Демо-версия для 8 классов_Тольятти_2 вариант (Математика/Алгебра:8(А)) | Отложено    |                       |
| 🗢 Показать                                                     | > <u></u>    | Демо-версия для 8 классов_Тольятти_2 вариант (Математика/Алгебра:8(Б)) | Отложено    |                       |
|                                                                | > <b>m</b>   | Демо-версия для 8 классов_Тольятти_2 вариант (Математика/Алгебра:8(B)) | Отложено    |                       |
|                                                                | Записи с 1 л | о биз б записей                                                        |             | Предылущая 1 Следующа |

Шаг 8. В открывшемся окне «*Редактирование публикации*» на вкладке «*Основные*» указать дату назначения теста с помощью встроенного календаря.

Назначение теста для выполнения детьми производится учителем математики, преподающим в этих классах, накануне выполнения теста после 18.00. При назначении теста учитель должен принудительно указать дату проведения теста, то есть день, в который учащиеся будут выполнять тест.

Школы г.о.Тольятти (Комсомольский район) – 12 мая

Школы г.о.Тольятти (Центральный район) – 13 мая

Школы г.о.Тольятти (Автозаводский район) – 14 мая

| Региональная Образовательная Система Тестирования |                                          |  |  |  |  |  |  |
|---------------------------------------------------|------------------------------------------|--|--|--|--|--|--|
| Основные Ученики                                  |                                          |  |  |  |  |  |  |
| • Редактирование публикации                       |                                          |  |  |  |  |  |  |
| Наименование:                                     | ФГР-Тольятти 12 мая                      |  |  |  |  |  |  |
| Дата назначения:                                  | 12.05.2020                               |  |  |  |  |  |  |
| Период назначения                                 | <sup>1</sup> 12.05.2020 - 22.05.2020     |  |  |  |  |  |  |
| 🔽 Обязательное зад                                | <ul> <li>Обязательное задание</li> </ul> |  |  |  |  |  |  |
| Задание СГО:                                      | Не создавать                             |  |  |  |  |  |  |
|                                                   |                                          |  |  |  |  |  |  |

Шаг 9. Перейти на вкладку «Ученики».

Для назначения теста можно выбрать весь класс. Для этого необходимо отметить «галочкой» соответствующий класс.

Назначить тест можно отдельным учащимся. Для этого необходимо раскрыть список учащихся класса и отметить «галочкой» только определенных учащихся.

Если вы выбираете учащихся из разных классов, до того, как сохранить результаты, нужно провести выбор учащихся в этих классах.

После внесения изменений в параметры назначаемого теста сохранить изменения.

Информационная система «АСУ РСО. Сетевой город». Модуль РОСТ

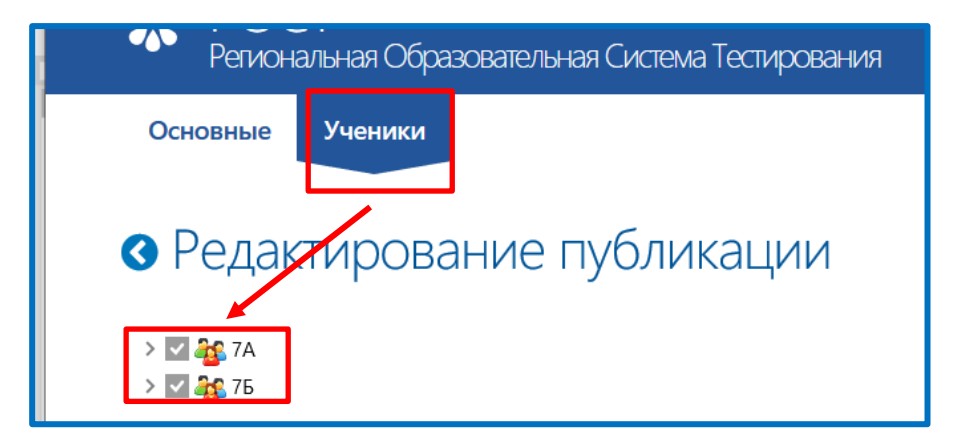

Шаг 10. Выделить тест (один щелчок мыши по названию теста) и в меню «Действия» выбрать команду «Назначить».

|                                                  |           | Действия 💻                                         |
|--------------------------------------------------|-----------|----------------------------------------------------|
|                                                  |           | Фильтр: Добавить<br>Изменить<br>Удалить            |
| ФГР-Тольятти 12/13/14 мая                        | Состояние | <ul> <li>Назначить</li> <li>Выбрать все</li> </ul> |
| сия (Математика/Алгебра:7(А,Б,В,Г,Д,Е,Ж,З,И,К))  | Отложено  | Отменить выбор                                     |
| атематика/Алгебра:7(А,Б,В,Г,Д,Е,Ж,З,И,К))        | Назначено | [ <u>]]</u> Состояние                              |
| сия) (Математика/Алгебра:7(А,Б,В,Г,Д,Е,Ж,З,И,К)) | Назначено |                                                    |
| сия) (Математика/Алгебра:7(А,Б,В,Г,Д,Е,Ж,З,И,К)) | Назначено |                                                    |
|                                                  |           | Предыдущая 1 Следующая                             |

В указанный период тест будет состоять из 2-х заданий по 4 вопроса. На его выполнение будет отведено 40 минут.

Соответственно, если время выполнения теста подходит к завершению, учащийся должен нажать кнопку «завершить тест», иначе его результаты не будут сохранены в системе.

Внимание! Если хотя бы один из учащихся выполнил назначенный тест, то этот тест нельзя будет удалить.

### II. Порядок проверки теста в модуле РОСТ

Проверить тест по функциональной грамотности может любой учитель математики, преподающий в 8 параллели. Ключи для проверки тестов будут размещены на сайте СИПКРО в разделе «Функциональная грамотность» 22 мая.

Для проверки теста учитель должен выполнить:

Шаг 1-6 Раздела II данной Инструкции.

Шаг 7. Выделить тест (один щелчок мыши по названию теста) и в меню «*Действия*» выбрать команду «*Состояние*». Откроется список классов, которым назначен данный тест.

| Ступени                    |                                  | Chiene and | O        | Доравить       |
|----------------------------|----------------------------------|------------|----------|----------------|
| Выберите ступень           | показать 10 • записеи            | Фильтр.    | <b>A</b> | Изменить       |
| Параллели                  | <ul> <li>Наименование</li> </ul> | Состояние  | •        | Удалить        |
| Выберите параллель         |                                  |            |          | Отменить       |
| Литеры                     | ФГР-Тольятти 12/13/14 мая        |            |          | Выбрать все    |
| Выберите литеру            |                                  |            |          | Отменить выбор |
| Предметы                   | Записи с 1 до 1 из 1 записей     | Пре        | 18  .ul  | Состояние      |
| Выберите предмет           |                                  |            |          | cocrossing     |
| Ultra at the Store and the |                                  |            |          |                |

Шаг 8. Выбрать класс, результаты учащихся которого требуется проверить, нажать на «карандаш».

| ФГР-Тольятти 12/13/14 мая    | 1                      |
|------------------------------|------------------------|
| Показать 10 - записей        | Фильтр:                |
| Класс                        | • 0                    |
| 78                           |                        |
| Записи с 1 до 1 из 1 записей | Предыдущая 1 Следующая |

Шаг 9. После нажатия на «карандаш» откроется список учащихся, которым был назначен данный тест. Для проверки теста, выполненного учеником, нажать на символ «карандаш» напротив фамилии учащегося.

| РОСТ <sup>1.2.2389.2206</sup><br>Региональная Образовательная Система Тестирования                   | з —<br>Выбран 2019/2020 уч.год(Активный)                                         |
|----------------------------------------------------------------------------------------------------|----------------------------------------------------------------------------------|
| Просмотр результатов по классу<br>Показать 10 • записей                                              | Фильтр:                                                                          |
| ФГР-Тольятти 12/13/14 мая Ученик<br>Математическая грамотность 2 (демо-версия) (демо2) Ан в Вадим С. | <ul> <li>Макс. + Набрано + + +</li> <li>баллов + + +</li> <li>10 2,00</li> </ul> |
| Записи с 1 до 1 из 1 записей                                                                         | Предыдущая 1 Следующая                                                           |

Шаг 10. Откроется экран с результатами работы. Некоторые задания проверяются автоматически системой и не отражаются в результатах учащихся для проверки.

В части вопросов системой будут проставлены баллы, если ответ ученика записан в соответствии с маской ввода.

Каждый вопрос, где требовалось записать ответ цифрами или словами, проверить в соответствии с ключами к тесту. В поле «Набрано баллов» указать для каждого вопроса набранное количество баллов.

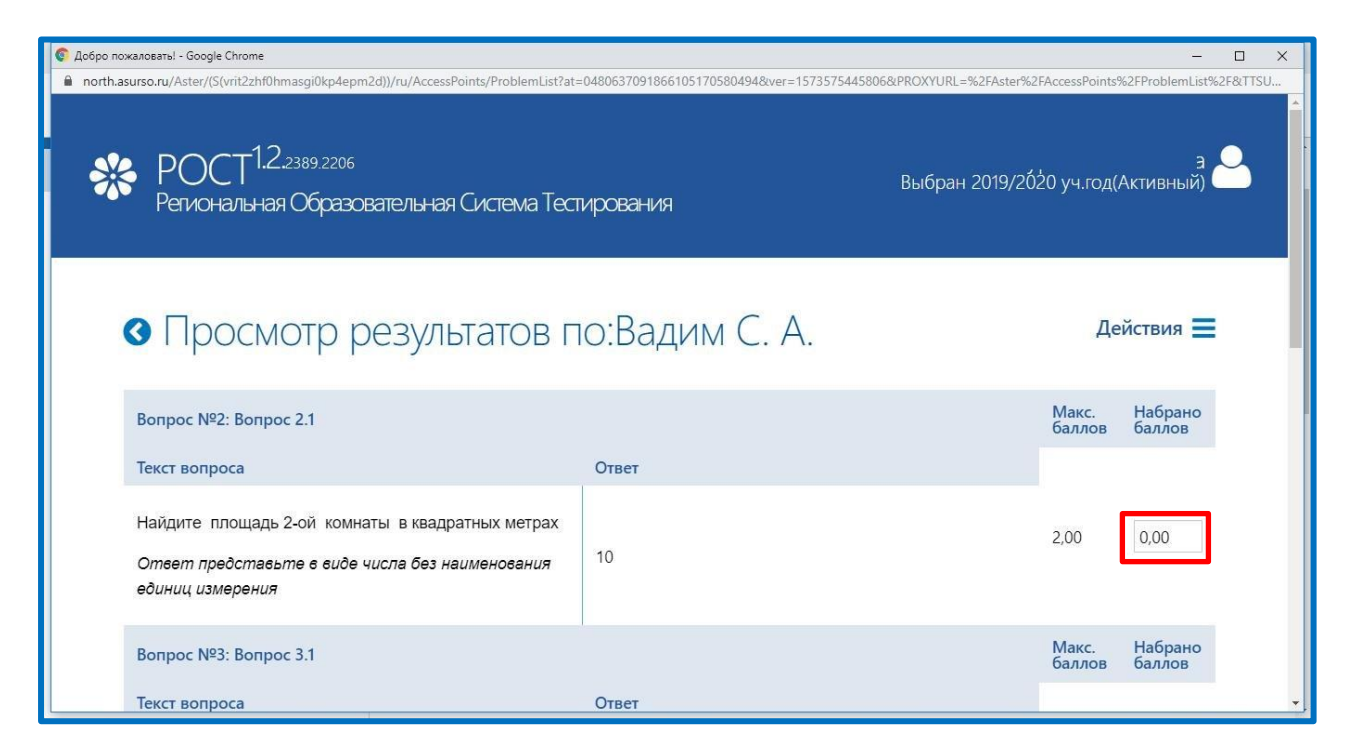

Инструкция для учителя по назначению и проверке теста в модуле РОСТ

Шаг 11. После внесения изменений в поля с набранными баллами сохранить изменения.

| <ul> <li>Просмотр результатов г</li> </ul>                                                                              | <b>Действия =</b><br>• Сохранить |                 |                   |
|----------------------------------------------------------------------------------------------------|----------------------------------|-----------------|-------------------|
| Вопрос №2: Вопрос 2.1                                                                                                   |                                  | Макс.<br>баллов | наорано<br>баллов |
| Текст вопроса                                                                                                    | Ответ                            |                 |                   |
| Найдите площадь 2-ой комнаты в квадратных метрах<br>Ответ представьте в виде числа без наименования<br>единиц измерения | 10                               | 2,00            | 200               |
| Вопрос №3: Вопрос 3.1                                                                                                   | 1                                | Макс.<br>баллов | Набрано<br>баллов |
| Текст вопроса                                                                                                    | Ответ                            |                 |                   |